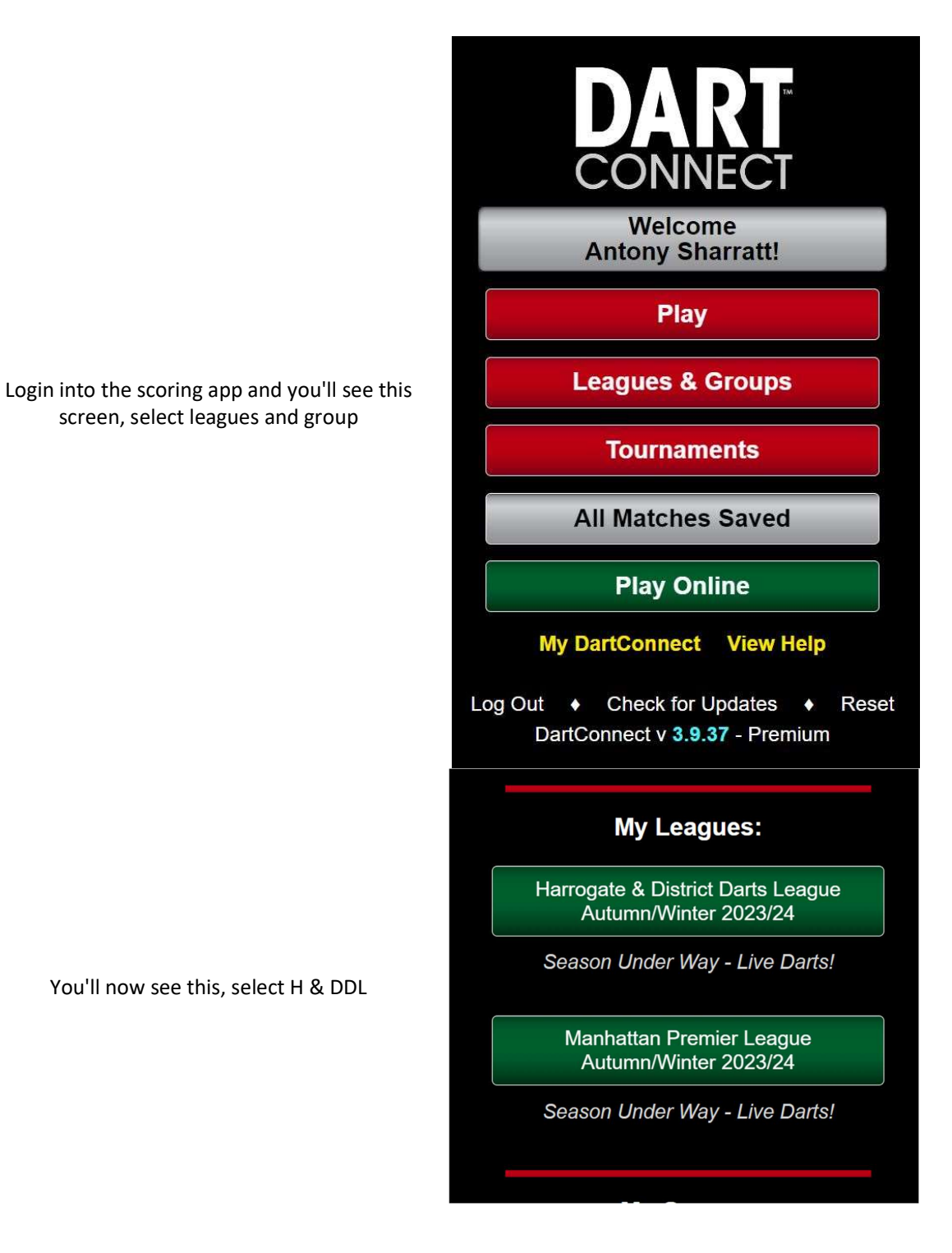

|                                                  | Division 1                                                                            |
|--------------------------------------------------|---------------------------------------------------------------------------------------|
| Now select your match for the evening            | Bilton Batsman<br>Autumn/Winter 2023/24<br>Check for Updates<br>View Schedule Details |
|                                                  | Match List                                                                            |
|                                                  | Match 1: Wednesday 4 October (8:00 PM)                                                |
|                                                  | BYE                                                                                   |
|                                                  | Match 2: Wednesday 11 October (8:00 PM)                                               |
|                                                  | Bilton Batsman vs Bilton WMC Dales                                                    |
|                                                  | Match 3: Wednesday 18 October (8:00 PM)                                               |
|                                                  | Manhattan vs Bilton Batsman<br>Madhatters                                             |
|                                                  | Match 4: Wednesday 1 November (8:00 PM)                                               |
|                                                  | Bilton Batsman vs Harlow Hill                                                         |
| Click OK if you have selected the correct match. |                                                                                       |
|                                                  | Confirm!                                                                              |
|                                                  | You have selected:                                                                    |
|                                                  | Bilton Batsman                                                                        |
|                                                  | VS.<br>Bilton WMC Dalas                                                               |
|                                                  | Bitton wine Dales                                                                     |
|                                                  | ОК                                                                                    |
|                                                  | Cancel                                                                                |
|                                                  | Bilton Batsman Vs Bilton WillC Dales                                                  |

All players eligible to play will be displayed. Once the draw for playing position has been done select the first two players (HOME on the LEFT / AWAY on the RIGHT)

Select the format (you have to do this for every set), then Continue, next select the player with the off which will be the AWAY team

| 🗙 📕 🔘 😫 Set 1                                 | 0 - 0 🕕 🤄 B7FPN         |  |  |
|-----------------------------------------------|-------------------------|--|--|
| Prior Leg Edit Mato                           | h Settings Connect      |  |  |
| Select Opponents                              |                         |  |  |
| Select Starter Forfeit / Win Start Game       |                         |  |  |
| Reset Picks Manage League Rosters Reset Picks |                         |  |  |
| <b>Bilton Batsman</b>                         | <b>Bilton WMC Dales</b> |  |  |
| Alex Pride 🔤 🛛 🛛                              | Andy Fleming 🛛 🖾 🧴      |  |  |
| Ben Clarkson 🛛 🖾 🗖                            | Chris Wood 🛛 🖾          |  |  |
| Carl Heptinstall 🛛 🖉 🖥                        | Jack Fleming 🛛 🖾        |  |  |
| Gavin Heptinstall 🔤 🛛                         | James Hall 🛛 🖾          |  |  |
| Lee Swales 🛛 🖾 🕅                              | James Pedel 🛛 🖾         |  |  |
| Lewis Pride 🛛 🔤 M 🖥                           | Peter Newbould 🛛 🖾      |  |  |
| Nigel Saville 🛛 🔤 🧧                           | Rick Harper 🛛 🖾         |  |  |
| Richard Yates 🕧 🖁 R                           | Shaun Sowray 🛛 🖾        |  |  |
| Steve Higgins 🛛 🖾 🛛                           | Steve Hall 🛛 🖾          |  |  |
| Tony Sharratt 🛛 🖾 W                           | Tezz Sherwood 🛛 🖾       |  |  |
| Y Z                                           | Tink Cameron 🛛 🕖        |  |  |
|                                               | Settings                |  |  |
| League                                        | octango                 |  |  |
| Advanced Settings                             |                         |  |  |
| League Points: 1 point/set                    |                         |  |  |
| Best of                                       | First to                |  |  |
| 1 Leg                                         | 1 Wins                  |  |  |
| 3 Legs                                        | 2 Wins                  |  |  |
| 5 Legs                                        | 3 Wins                  |  |  |
| 7 Legs                                        | 4 Wins                  |  |  |
| 9 Legs                                        | 5 Wins                  |  |  |
| 11 Legs                                       | 6 Wins                  |  |  |
| Custom Leg Count                              |                         |  |  |
| Continue                                      |                         |  |  |

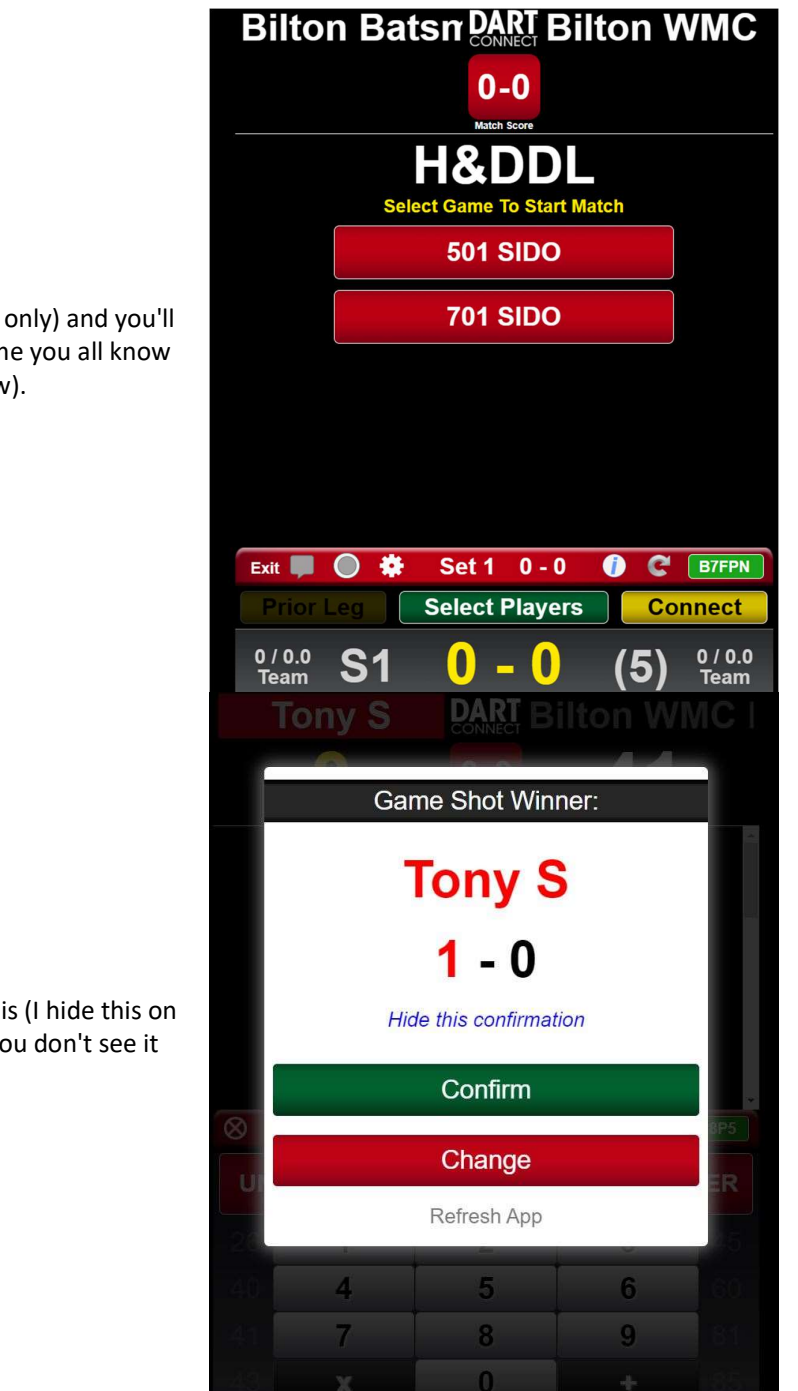

Press 501 SIDO (701 Pairs Div 2 only) and you'll be on the scorer (which I assume you all know how to use by now).

At the end of the leg you see this (I hide this on the first time it's shown and you don't see it again).

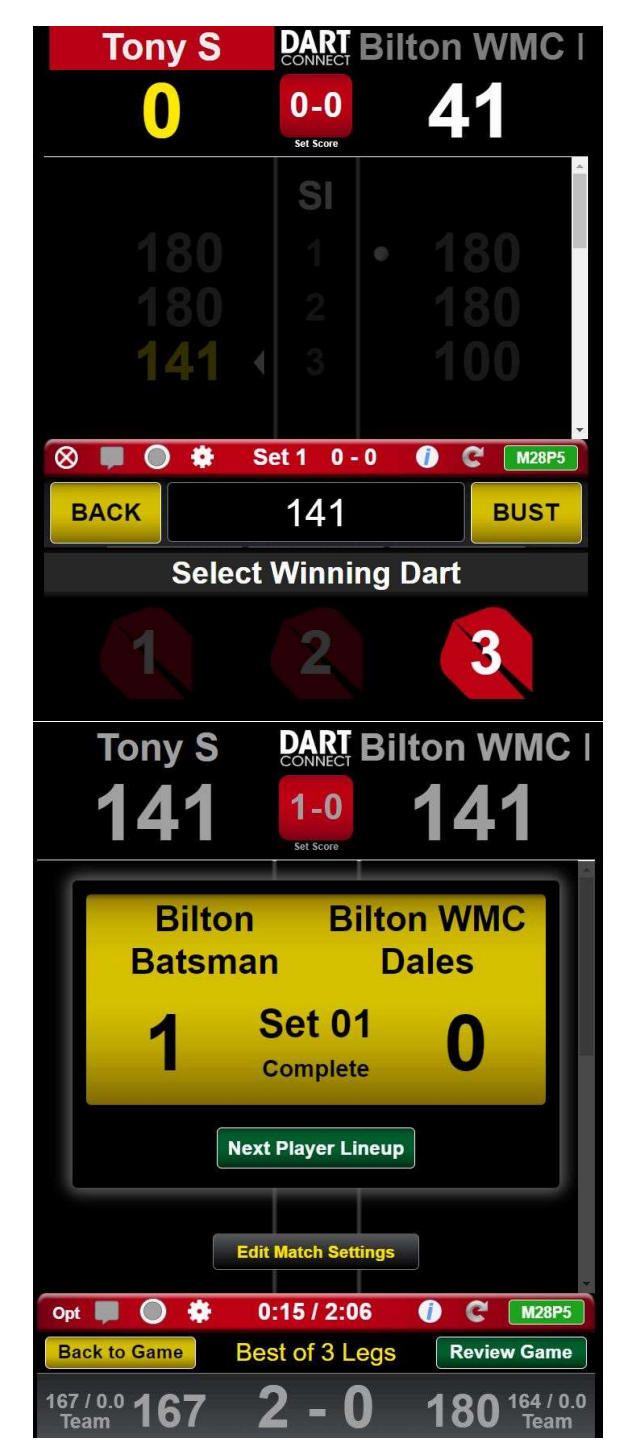

Select the number of darts used to finish and screen will auto refresh for the next leg.

Match ends and you see this, press Next Player Line-up and select the next two players, and so and so forth until all singles have been played.

Pairs is the same as singles, but you select two players from each side

You then have the option to choose the throwing order for recording pairs stats, you do not need to do this until the score has been hit

| 🕺 📕 🔘 🌻                                       | Set 7 0 -                   | 0 🕧 C M28P5           |  |
|-----------------------------------------------|-----------------------------|-----------------------|--|
| Prior Leg E                                   | dit Match Set               | tings Connect         |  |
| Alex P<br>Lewis P                             | Double                      | S James H<br>Rick H   |  |
| Select Starter Forfeit / Win Start Game       |                             |                       |  |
| Reset Picks Manage League Rosters Reset Picks |                             |                       |  |
| Bilton Bats                                   | man Bil                     | ton WMC Dales         |  |
| Alex Pride                                    | AB                          | Andy Fleming 🛛 🖾 🧴    |  |
| Ben Clarkson                                  |                             | Ben Fleming 🛛 🖾       |  |
| Carl Heptinstall                              | ⊠ G F                       | Jack Fleming 🛛 🖾      |  |
| Gavin Heptinstall                             |                             | James Hall 🔤          |  |
| Lee Swales                                    | × K                         | Peter Newbould        |  |
| Lewis Pride                                   | MN                          | Richard Jenkins       |  |
| Nigel Saville                                 | QP                          | Rick Harper           |  |
| Steve Higgins                                 | × R<br>S _                  | Shaun Sowray 🛛 🖾      |  |
| Tony Sharratt                                 |                             | Terry Jackson 🕧       |  |
| Wayne Colbeck                                 | <sup>●</sup> W <sub>X</sub> | Tezz Sherwood 🖾       |  |
|                                               | <sup>Y</sup> z              | Tink Cameron 🕖        |  |
|                                               |                             | Tommy Fleming 🔤       |  |
|                                               |                             | Bilton WMC            |  |
| 501                                           | FC<br>5-0<br>Set Score      | <sup>©</sup> 501      |  |
| Alex Pride                                    | SI                          | James Hall            |  |
| Lewis Pride                                   |                             | Rick Harper           |  |
| Select Throw<br>Order                         |                             | Select Throw<br>Order |  |
|                                               |                             |                       |  |
|                                               |                             |                       |  |
| 8 🔲 🔿 🏶                                       |                             | 0 C M28P5             |  |
| BACK Restart Game MISS                        |                             |                       |  |
| 26 1                                          | 2                           | 3 45                  |  |
| 40 4                                          | 5                           | 6 60                  |  |
| 41 7                                          | 8                           | 9 81                  |  |
|                                               | 400                         | 140                   |  |

And you can enter the first score before confirming the order the throwing order of the other pairing. Continue through all pairs matches until completed.

After the pairs matches are completed this screen appears, press **SAVE MATCH**, then on the next screen exit

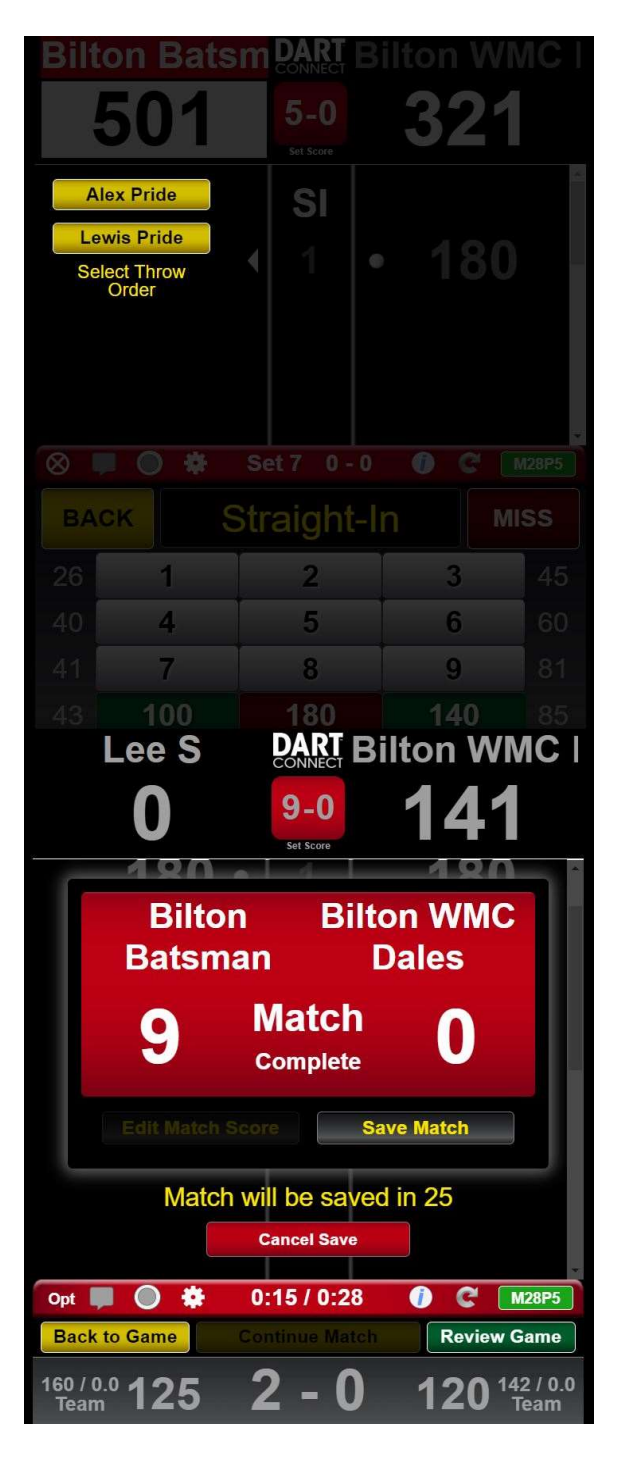